# Canon

## **POWER** PROJECTOR

# ネットワークアダプターRS-NAシリーズ コントロールソフトウェア 使用説明書

## 使用説明書について

本書ではネットワークアダプターRS-NAシリーズを使用したプロジェクターの操作方法を説明 しています。

なお次の使用書についてもあわせてお読みください。

#### ネットワークアダプター RS-NAO1 安全上のご注意

安全に関する重要な内容について説明しています。必ずご 使用の前によくお読みの上、正しくお使いください。

#### ネットワークアダプター設置ガイド

ネットワークアダプターの設置手順やコントロールソフト ウェアのインストール手順等を説明しています。

#### プロジェクター本体の使用説明書

プロジェクターの使用方法や機能について詳しく説明して います。コントロールソフトウェアでプロジェクターを操 作するときに、あわせてお読みください。

## 本書で使用しているマークについて

本文中マークがついた欄は、それぞれ次のような内容となっています。

| 0 |  |
|---|--|
|   |  |

操作の注意事項や制限事項が記載されています。

▲ 操作上知っておいていただきたいことや参考になることが記載されています。

#### 著作権についてのご注意

本プロジェクターを営利目的または公衆に視聴させることを目的として、喫茶店、ホテル等 において画面サイズ切換え機能等を利用して画面の圧縮、引き伸ばし等を行いますと、著作 権法で保護されている著作者の権利を侵害する恐れがありますので、ご注意願います。

● Microsoft、Windows、Windows 2000、Windows XP は米国 Microsoft Corporation の米国及びその他の国における登録商標です。

● XGA、SXGA、SXGA+、UXGA は、米国 IBM Corporation の登録商標です。

● その他の社名および製品名は、各社の商標または登録商標です。

目次

| 使用説明書について表紙 | 紙裏 |
|-------------|----|
|-------------|----|

| コントロールソフトウェアの操作        | 2 |
|------------------------|---|
| コントロールソフトウェアを起動する      | 2 |
| コントロールソフトウェアを終了する      | 2 |
| 制御するプロジェクターを登録する       |   |
| 新しいプロジェクターを登録する        |   |
| プロジェクター名を変更する          | 4 |
| プロジェクターを削除する           | 5 |
| プロジェクター管理画面を操作する       | 6 |
| 表示を切り替える               | 6 |
| プロジェクター管理画面の見かた        | 7 |
| コントロール画面を表示する          |   |
| リモコン画面を表示する            |   |
| 詳細設定画面を表示する            |   |
| コントロールソフトウェアの初期設定を変更する |   |

| プロジェクターの操作    |    |
|---------------|----|
| リモコン画面の操作     |    |
| リモコン画面でできること  |    |
| リモコン画面による電源操作 | 14 |
| 詳細設定画面の操作     |    |
| 詳細設定画面でできること  |    |
| 入力信号の設定       |    |
| 画質の調整         |    |
| システムの設定       |    |
| シ人テムの設定       |    |

| こんなときには                | 23 |
|------------------------|----|
| ランプの明るさを絞るには           |    |
| プロジェクターの設定を工場出荷状態に戻すには |    |
| エラーメッセージが表示されたときは      |    |
| プロジェクター本体に関するエラーメッセージ  |    |
| プロジェクター登録に関するエラーメッセージ  |    |
| プロジェクター操作時のエラーメッセージ    |    |
| その他                    | 27 |
|                        |    |

## こントロールソフトウェアの操作

コントロールソフトウェアでは、制御したいプロジェクターをアイコン登録し、ア イコンを選択して、リモコン操作や詳細設定操作を行います。ここでは、コントロー ルソフトウェアを使うための基本的な操作を説明します。

## コントロールソフトウェアを起動する

コントロールソフトウェアを使うときは、次の手順で起動します。

[スタート] メニューから [(すべての) プログラム] ー [NA Series Control Software] ー [NA Series Control Software Ver1.0] をク リックします。

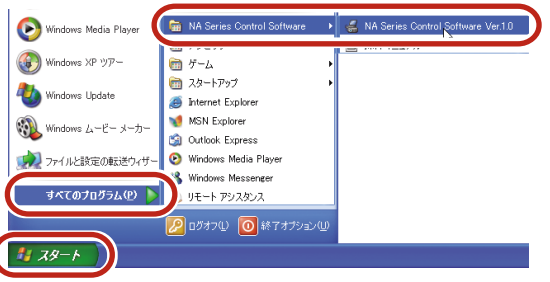

プロジェクター管理画面に登録済みのプロジェクターがアイコンで表示されます。

| 🐇 ネットワークアダプターRS-NAシリーズ コントロールソフトウエア 🔳 🔲 🔀 |
|-------------------------------------------|
| ファイル(E) 編集(E) コマンド(C) 表示(V) ツール(T) ヘルプ(H) |
|                                           |
|                                           |
|                                           |
|                                           |
|                                           |
|                                           |
|                                           |

## コントロールソフトウェアを終了する

コントロールソフトウェアは、次の手順で終了します。

[ファイル] メニューの [終了] をクリックします。

| 5 4 - L 12 - 1- 2 18 - 15 | -ΝΑϿリーズ コントロールソフトウエア 🔳 🗖 🔀 |
|---------------------------|----------------------------|
| ファイル(E) 編集(E) コマント        | 2) 表示(V) ツール(I) ヘルプ(H)     |
| 新しいプロジェクター(N)             |                            |
| 名前の変更(B)                  |                            |
| 終了②                       |                            |
|                           |                            |
|                           |                            |
|                           |                            |

コントロールソフトウェアが終了します。コントロールソフトウェアからからプロ ジェクターを制御中は、制御が完了後に終了します。

▲ コントロールソフトウェアが起動中は、タスクトレイにアイコンが表示されます。このアイコンを右クリックして、[終了]メニューを選択して終了することもできます。

## 制御するプロジェクターを登録する

制御したいプロジェクターをコントロールソフトウェアに登録します。本ソフト ウェアでは、キヤノンパワープロジェクター SX6/SX60/X600およびSX50を 最大 32 個まで登録することができます。

### 新しいプロジェクターを登録する

新しいプロジェクターを登録するときは、次の手順で操作します。

[ファイル] メニューの [新しいプロジェクター] (またはツールバーの [追加] ボタン)をクリックします。

|   | ΝΑϿリーズ コントロールソフトウェア 🔳 🗖 🔀                                                                                                    |
|---|----------------------------------------------------------------------------------------------------|
| I | ファイル(E) 編集(E) コマンド ) 表示(V) ツール(T) ヘルプ(H)                                                                                                    |
|   | 新しいプロジェクター(1)                                                                                                    |
|   | The second second secon |
|   | 終了 😡                                                                                                    |
|   |                                                                                                    |
|   |                                                                                                    |
|   |                                                                                                    |

「新しいプロジェクター」ダイアログボックスが表示されます。

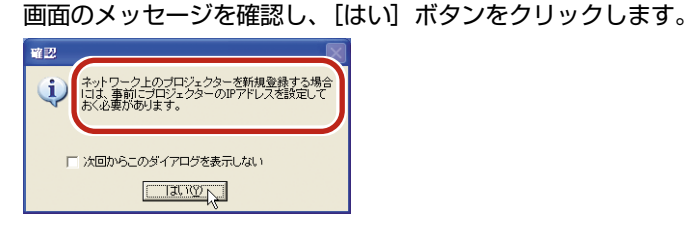

3

2

[IP アドレス]を選択し、登録するプロジェクターのネットワークアダプ ターに割り当てたIPアドレスを入力して、[OK] ボタンをクリックします。

| 新しいフロジェクターを追加する                                                           |                    |
|---------------------------------------------------------------------------|--------------------|
| OK         XXX         XXXX         XXXIIIIIIIIIIIIIIIIIIIIIIIIIIIIIIIIII |                    |
| コントロールソフトウェア画面に登録したプロ                                                     | ジェクターのアイコンが表示されます。 |
|                                                                           |                    |

## プロジェクター名を変更する

新しいプロジェクターを登録すると、プロジェクターの名前はIPアドレスまたはシ リアルポート名で表示されます。プロジェクターの名前を変更するときは、次の手 順で操作します。

名前を変えるアイコンを選択し、[ファイル] メニューの [名前の変更] を クリックします。

|   |                        | NAシリーズコントロールソフトウエア 🔳 🗖 🔀 |
|---|------------------------|--------------------------|
|   | ファイル(E) 編集(E) コマント     | ② 表示(型) ツール(① ヘルブ(田))    |
|   | 新しいプロジェクター(N)<br>削除(D) |                          |
| l | 名前の変更(B)               |                          |
| ì | \$\$77A                |                          |
|   |                        |                          |
|   | XXXXXXXXXXXXXXXX       |                          |
|   |                        |                          |

アイコンの名前が編集可能な状態になります。

2 プロジェクターの名前を全角114文字(半角259文字)以内で入力し、 [enter] キーを押します。

プロジェクター名には、全角文字または半角文字(¥/:\*?"<>¦を除く)が使用できます。

| 🕌 ネットワークアダプター R   | S-NAシリーズ コントロールソフトウエア 🔳 🔲 🔀 |
|-------------------|-----------------------------|
| ファイル(E) 編集(E) コマン | ド©)表示(V) ツール(T) ヘルプ(H)      |
| ) 🏙 🕍 🚦 🛅 📰 🖉     | 🕘 🕲 📰 -                     |
| SX6               |                             |
| SX6<br>@PrezRoom1 |                             |

アイコンの名前が変更されます。

| 🛃 ネットワークアダプターRS-NAシリーズ コントロールソフトウエア 🔳 🔲   | × |
|-------------------------------------------|---|
| ファイル(E) 編集(E) コマンド(C) 表示(V) ツール(I) ヘルプ(H) |   |
|                                           |   |
| SX6                                       |   |
| [SX6@PrezRoom1]                           |   |

### プロジェクターを削除する

登録済みプロジェクターを削除したいときは、次の手順で操作します。

| 削除するアイコンを選択し、[ファイル] メニューの [削除] (またはツー ルバーの [削除] ボタン)をクリックします。

|                    | ΝΑϿリーズ コントロールソフトウェア 🔲 🗖 🔀 |
|--------------------|---------------------------|
| ファイル(E) 編集(E) コマンド | シ)表示(⊻) ツール(T) ヘルプ(H)     |
| 新しいプロジェクター(N)      |                           |
|                    |                           |
|                    |                           |
| 終了凶                |                           |
|                    |                           |
| 200200020002000    |                           |
|                    |                           |
|                    |                           |

削除確認のダイアログボックスが表示されます。

2 表示されたアイコン名を確認し、[はい] ボタンをクリックします。 複数選択時はアイコンの数が表示されます。

| 刮除 |                                       |
|----|---------------------------------------|
| 2  | >>>>>>>>>>>>>>>>>>>>>>>>>>>>>>>>>>>>> |
|    |                                       |

アイコンが削除されます。

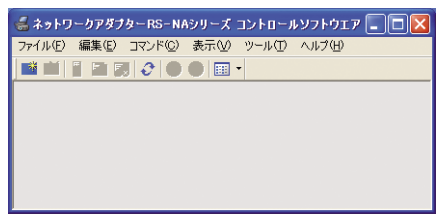

## プロジェクター管理画面を操作する

プロジェクター管理画面には、登録したプロジェクターのアイコンとその状態が表示されます。アイコンをクリックして選択すると、プルダウンメニューやツール バー、右クリックメニューの使用可能な機能がアクティブになり、さまざまな操作 を行うことができます。

#### 表示を切り替える

プロジェクター管理画面には、アイコン表示、一覧表示、詳細表示があり、[表示] メニュー(またはツールバーの [表示] アイコン)で切り替えることができます。

[表示] メニュー(またはツールバーの [表示] アイコン)から [アイコ ン表示] [一覧表示] [詳細表示] のいずれかをクリックします。

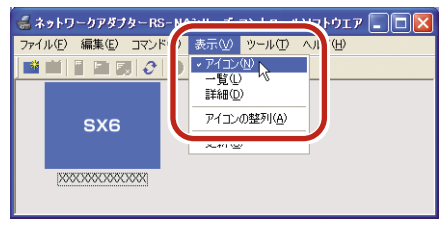

プロジェクター管理画面が選択した表示に切り替わります。

| ■アイコン表示 | 🥌 ネットワークアダプターRS-NAシリーズ コントロールソフトウエア 🔳 🔲 🔀                       |
|---------|-----------------------------------------------------------------|
|         | ファイル(E) 編集(E) コマンド(C) 表示(V) ツール(E) ヘルプ(H)                       |
|         |                                                                 |
|         | SX6                                                             |
| ■—覧表示   | /<br>《 ネットワークアダプターRS-NAシリーズ コントロールソフトウエア 🌄 🔲 🗙                  |
|         | ファイル(E) 編集(E) コマンド(C) 表示(V) ツール(I) ヘルプ(H)                       |
|         |                                                                 |
|         | <u>\$38</u> XXXXXXXXXXXXX                                       |
|         |                                                                 |
| ■詳細表示   | 🥌 ネットワークアダプターRS-NAシリーズ コントロールソフトウエア                             |
|         | ファイル(E) 編集(E) コマンド(C) 表示(V) ツール(I) ヘルブ(H)                       |
|         |                                                                 |
|         | プロジェクター名 IP/シリアルボー   状態   機種   入力違択   ランプ   NO SH   MUTE   FREE |
|         |                                                                 |

#### プロジェクター管理画面の見かた

プロジェクター管理画面の各表示では、次の情報を表示しています。

#### ■アイコン表示

登録したプロジェクターが大きなアイコンで表示されます。アイコンにはプロジェクターの情報が表示されます。

| 👹 ネットワ  | リークアダブ         | ターRS-N/          | シリーズ | コントローノ | レソフトウエア | - 🗆 🛛 |
|---------|----------------|------------------|------|--------|---------|-------|
| ファイル(E) | 編集( <u>E</u> ) | コマンド( <u>C</u> ) | 表示⊙  | ツール(工) | ヘルプ(円)  |       |
| 📑 💌     |                |                  |      | -1     |         |       |
| I III   |                |                  |      | 2      |         |       |
|         | SX6            |                  |      |        |         |       |
|         |                |                  |      | ~      |         |       |
| XX      | xxxxxxx        | XXX              |      | (3)    |         |       |
|         |                |                  |      |        |         |       |

 アイコン:
 プロジェクターの機種名が表示されます。ダブルクリック すると、リモコン画面(または詳細設定画面)が表示され ます。未対応機種の場合は、「Unknown Model」、認識で きない場合は「Not Found」と表示されます。

- アイコン背景色: プロジェクターの電源状態が表示されます。黒いときはプロジェクターの電源が切れている状態、青いときはプロジェクターの電源が入っているを示しています。
- ② 状態表示:
   プロジェクターの状態が表示されます。砂時計マークは処 理実行中、×マークはトラブル発生、?マークは未対応機 種であることを示しています。
- ③ プロジェクター名:プロジェクターの名前またはIPアドレス、ポート名が表示 されます。
- - ラー情報〕でエラーの詳細を表示することができます。

#### ■一覧表示

登録したプロジェクターが、小さなアイコンとプロジェクター名で一覧表示されます。

| 🥌 ネットワークアダプターRS-NAシリーズ コントロールソフトウエア 🔳 🗖 🔀 |
|-------------------------------------------|
| ファイル(E) 編集(E) コマンド(C) 表示(V) ツール(I) ヘルプ(H) |
| 📫 🖄 📳 🗊 🗘 🔵 🕘 🥅 🔹                         |
|                                           |

 アイコン:
 プロジェクターの機種名が表示されます。ダブルクリック すると、リモコン画面または詳細設定画面が表示されます。
 未対応機種または認識できないの場合は、Notアイコンで 表示されます。

- アイコン背景色: プロジェクターの電源状態が表示されます。黒いときはプロジェクターの電源が切れている状態、青いときはプロジェクターの電源が入っている状態を示しています。
- ② 状態表示:
   プロジェクターの状態が表示されます。砂時計マークは処 理実行中、×マークはトラブル発生、?マークは未対応機 種であることを示しています。
- ③ プロジェクター名:プロジェクターの名前またはIPアドレス、ポート名が表示 されます。

#### ■詳細表示

| 💰 ネットワークアダプター F   | S-NAシリーズ: | -חאכב   | ルソフトウ   | ידר        |     |          |           |          |
|-------------------|-----------|---------|---------|------------|-----|----------|-----------|----------|
| ファイル(E) 編集(E) コマン | ド©) 表示[V) | ツール(工   | ) ヘルプ(! | <u>+</u> ) |     |          |           |          |
| 🏙 🖄 📲 📰 📰 🤇       |           | •       |         |            |     |          |           |          |
| プロジェクター名          | IP/シリアルポー | 状態      | 機種      | 入力選択       | ランプ | NO SH    | MUTE      | FREE     |
| 1 2 3             | 4         | ON<br>5 | SX6     | A-RGB2     | 8   | OFF<br>9 | OFF<br>10 | OFF<br>1 |

- アイコン:
   プロジェクターの機種名が表示されます。ダブルクリック すると、リモコン画面または詳細設定画面が表示されます。
   未対応機種または認識できないの場合は、Notアイコンで 表示されます。
- アイコン背景色: プロジェクターの電源状態が表示されます。黒いときはプロジェクターの電源が切れている状態、青いときはプロジェクターの電源が入っている状態を示しています。
- ② 状態表示: プロジェクターの状態が表示されます。砂時計マークは処理実行中、×マークはトラブル発生、?マークは未対応機種であることを示しています。
- ③ プロジェクター名:プロジェクターの名前またはIPアドレス、ポート名が表示 されます。
- ④IP/シリアルポート名: プロジェクターのIPアドレスまたはポート名が表示されま す。
- ⑤状態: プロジェクターの電源状態またはエラー番号が表示されます。
- ⑥ 機種: プロジェクターの機種名が表示されます。
- ⑦入力選択: 現在の入力信号ポートが表示されます。

⑧ ランプ: ランプの状態が表示されます。緑色のときは正常、黄色のときはランプ交換時期が近いこと、赤色のときはランプ寿命が過ぎて交換が必要なことを示しています。

- ③NO SHOW: [NO SHOW] 機能の状態が表示されます。ただし、SX50 は "---"(非対応)が表示されます。
- 10MUTE: [MUTE] 機能の状態が表示されます。
- ①FREEZE: [FREEZE] 機能の状態が表示されます。ただし、SX50
   は "--"(非対応)が表示されます。

## コントロール画面を表示する

プロジェクターを操作するときは、リモコン画面または詳細設定画面を表示します。

#### リモコン画面を表示する

リモコン画面では、プロジェクターに付属のリモコンと同等の操作が行えます。 複数のアイコンを選択すると、まとめて操作することが可能です。 リモコン画面は、次の手順で表示します。

操作するプロジェクターのアイコンをすべて選択して、[ツール]メ ニューの[リモコン](またはツールバーの[リモコン]ボタン)をクリッ クします。

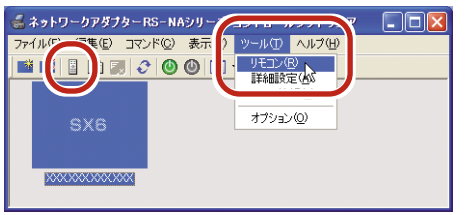

- リモコン画面が表示されます。
- SX6/SX60/X600のリモコン画面 ● SX50のリモコン画面 POWER MENU 🖾 POWER AUTO SET A COMPUTER1 COMPUTER2 VIDEO/S IMAGE INPUT AUTOPC (J1) (J2) (19/6) (%) (:)-(:) KEYSTONE AUTO PC FOCUS ZOOM (63)  $(\Box)$ 0 1 0/0) ~ ~ 4 (1) ()<sup>2</sup> 4 (1)  $\langle \rangle^2$ (OK) OK ) V ~ SPOT R-CLICK KEYSTONE MENU E) 3 3 SPOT () (+)0 PAGE VOL D.ZOOM R-CLICK PAGE D.ZOOM (P) (P) (P)  $( \mathbf{-} )$ (Q) NO SHOW MUTE VOL (%) (%) FREEZE P-TIMER LIGHT FREEZE P-TIMER LIGHT 💌 🔘 🔅 0 (8) Canon Canon R501

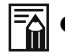

リモコン画面での操作については、「リモコン画面の操作」(→P.13) およびプロジェ クター本体の使用説明書をご覧ください。

#### 詳細設定画面を表示する

詳細設定画面では、プロジェクター本体の機能メニューと同等の操作が行えます。 詳細設定は、1台ずつ操作します。複数選択時は使用できません。

操作するプロジェクターのアイコンを1台選択して、[ツール]メニューの [詳細設定](またはツールバーの[詳細設定]ボタン)をクリックします。

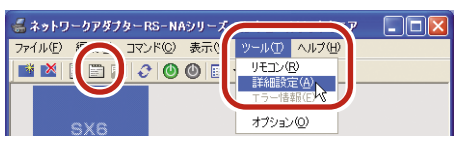

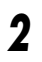

メッセージを確認し、[はい] ボタンをクリックします。

| 第一の解剖は以下の状態/設定が構築されますがよろしいですか?         ● 2000M         ● PTINER         ● SPOT         ● SPOT </th                                                                                                    |
|----------------------------------------------------------------------------------------------------|
| ************************************                                                                                                    |
| Control Tool for SX6 - XXX XXX.XXX - [ XXX XXX XXX XXX XXX XXX XXX XXX                                                                                                    |
| Cングット:     アナログPC-2 ▼     □       設定     イメージ課題        泉示就定     入力信号設定       入力信号設定     0       第一次ジブ:     0       小牛切麦:     208       雪道の麦:     16       雪道の麦:     16       水牛切麦:     208       雪道の麦:     16       水牛切麦:     1050       水牛切麦:     1050       小信号道訳:     アート・マ       スカーシの建築語:     (日本)       スカーンの建築語:     (日本)       フートア     ア       スカーンの建築語:     (日本)       マートア     ア       アログレックは語:     (日本)       マー・ローン     ア       ア     ア       ア     アンジェ       ア     ア       ア     ア       ア     ア       ア     ア       ア     ア       ア     ア       マ     日本)       マ     ア       ア     ア       ア     ア       ア     ア       ア     ア       ア     ア       ア     ア       ア     ア       ア     ア       ア     ア       ア     ア       ア     ア       国     ア<                                                                                                    |
| 取定   イメージ調整     表示就定   入力信号設定   本平位置:   203   203   4800度:   16   4800度:   16   400    4800度:   16   400   48    400   40    40   40   40    40   40    40    40   40    40   40    40    40   40    40    40    40    40    40    40    40    40    40    40    40    40    40    40    40    40    40    40    40    40    40    40    40    40    40    40    40    40    40    40    40    40    40    40    40    40    40    40    40    40    40    40    40    40    40    40    40    40    40    40    40    40    40    40    40    40    40    40    40    40    40    40    40    40    40    40    40    40    40    40    40    40    40    40    40    40    40    40    40    40    40    40    40    40    40    40    40    40    40    40    40     40    40    40 </td                                                                                                    |
| 表示設定       入力信号設定       はどット数:     1688       はドット数:     1688       トラッキング:     0       二     3       単面の量:     165       二     オートロ       水中位置:     165       単面の量:     165       二     オートロ       入力信寺道訳:     フート       スカレーン会議正:     (1000)       マーレーン会議正:     (1000)       マーレーン会議正:     (1000)       マーレーン会議正:     (1000)       マーレーン会議正:     (1000)       マーレーン会議正:     (1000)       マーレーン会議正:     (1000)       マーレーン会議正:     (1000)       マーレーン会議正:     (1000)       マーレーン会議正:     (1000)       マーレーン会議正:     (1000)       マーレーン会議     (1000)       コーレーン会議     (1000)       コーレーン会議     (1000)       コーレーン会議     (1000)       コーレーン会議     (1000)       コーレーン会議     (1000)       コーレーン会員     (1000)       コーレーン会員     (1000)       コーレーン会員     (1000)       コーレーン会員     (1000)       コーレーン会員     (1000)       コーレーン会員     (1000)       コーレーン会員     (1000)       コーレーン会員     (1000)       コーレーン会員     (1000) |
| ユーザー画画館電  システム設定  リモコン/キー   レシズ  <br>ユーザー画像位置: ・<br>起動特局面話:                                                                                                    |
| レージー面前100度: フ<br>起始時前面: Canon日ゴ マ<br>無信号時面面: 書 マ<br>NO SHOM時前面: 黒 マ<br>反転表示: 「おし マ                                                                                                    |
| 期信号特面面: 唐 マ<br>NO SHOM時面面: 黒 マ<br>反転表示: 「なし エ                                                                                                    |
| NO SHOM時面面: 黒 マ<br>反転表示: なし マ                                                                                                    |
| 反転表示: なし 💌                                                                                                    |
|                                                                                                    |
| オートセットアップ: オートフォーカス                                                                                                    |

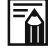

)詳細設定画面での操作については、「詳細設定画面の操作」(→P.16)およびプロジェ クター本体の使用説明書をご覧ください。

## <u>コントロールソフトウェアの初期設定を変更する</u>

コントロールソフトウェアのアイコン表示やアイコンダブルクリック時の表示、詳 細表示の項目などの初期設定を変更することができます。 初期設定を変更するときは、次の手順で操作します。

[ツール] メニューの [オプション] をクリックします。

| 🕌 ネットワークアダプター RS – NAシリーフ |                                                   |
|---------------------------|---------------------------------------------------|
| ファイル(E) 編集(E) コマンド(C) 表示( | ッール(① ヘルプ(日)                                      |
| ■ 🖄 📄 🗃 🗲 🙆 🕲 E<br>SX6    | ・<br>リモコン(B)<br>I手4個数定(A)<br>エラー情報(E)<br>オブジョン(2) |
| 00000000000               |                                                   |

オプションのダイアログボックスが表示されます。

2

各設定項目を選択し、[OK] ボタンをクリックします。

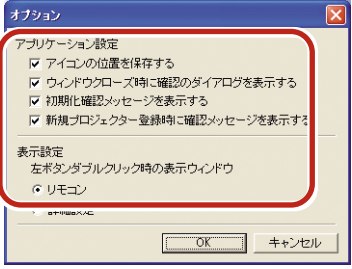

[アプリケーション設定]

アイコン位置を保存する:

アイコン表示時に移動した各アイコンの位置を保持するか、 自動整列表示するかを選択します。

ウィンドウクローズ時に確認のダイアログを表示する:

ウィンドウを閉じた時に、確認ダイアログボックスを表示 するかしないかを選択します。

初期化確認メッセージを表示する:

SX50 選択時に操作によって解除される機能がある場合 に、確認ダイアログボックスを表示するかしないかを選択 します。

新規プロジェクター登録時に確認メッセージを表示する:

新しいプロジェクター登録時に、IPアドレス設定の確認ダ イアログボックスを表示するかしないかを選択します。

[表示設定]

左ボタンダブルクリック時の表示ウィンドウ:

アイコンをダブルクリックした時に、「リモコン画面」を表 示するか、「詳細設定画面」を表示するかを選択します。

## 🥂 プロジェクターの操作

コントロールソフトウェアでは、リモコン画面と詳細設定画面の2つの方法で、プロジェクターを操作することができます。

## リモコン画面の操作

### リモコン画面でできること

リモコン画面で[LIGHT] ボタン以外の各ボタンをクリックすると、プロジェク ター管理画面で選択したプロジェクターに対して、プロジェクター付属のリモコン と同等の操作をパソコン画面から行えます。複数のプロジェクターを選択している 場合は、リモコン画面で同時にコントロールすることが可能です。

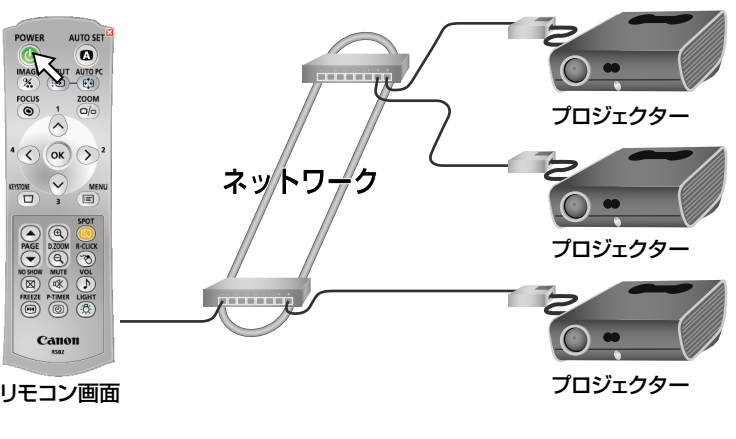

複数のプロジェクターを同時に制御

リモコン各ボタンの詳細については、プロジェクター本体に付属の使用説明書をご覧 ください。

#### リモコン画面による電源操作

リモコン画面の [POWER] ボタンをクリックすると、プロジェクターの電源を操 作することができます。選択したプロジェクターの機種や、プロジェクターの状態 により、多少操作が異なります。

■1台または複数の状態が同じSX6/SX60/X600を操作する場合 ●プロジェクターの電源が切れている状態

1 [POWER] ボタンをクリックします。

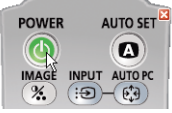

選択したプロジェクターの電源が入ります。

●プロジェクターの電源が入っている状態 [POWER] ボタンをクリックします。

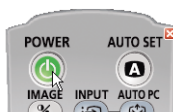

(%)(:)(:)(:)

確認のダイアログボックスが表示されます。

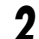

1

1

画面のメッセージを確認し、「はい」ボタンをクリックします。

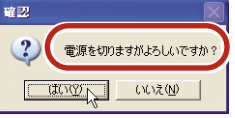

選択したプロジェクターの電源が切れます。

#### ■複数の状態が異なる SX6/SX60/X600 を操作する場合

[POWER] ボタンをクリックします。

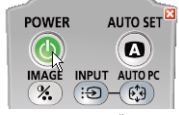

操作確認のダイアログボックスが表示されます。

2 電源を入れるか切るか選択し、[はい] ボタンをクリックします。

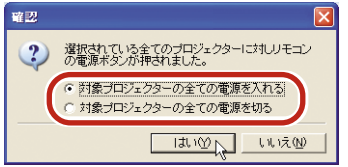

選択したプロジェクターの電源が指定した状態になります。

■1台のSX50またはSX50を含む複数のプロジェクターを操作する場合 [POWER] ボタンをクリックします。

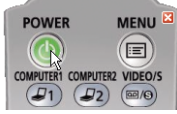

1

操作確認のダイアログボックスが表示されます。

2 電源を入れるか切るか選択し、[はい] ボタンをクリックします。

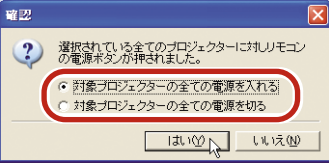

電源を切る選択をした場合は、プロジェクターの電源が切れます。 電源を入れる選択をした場合は、動作内容確認のダイアログボックスが表示されま す。

3 画面のメッセージを確認し、[はい] ボタンをクリックします。

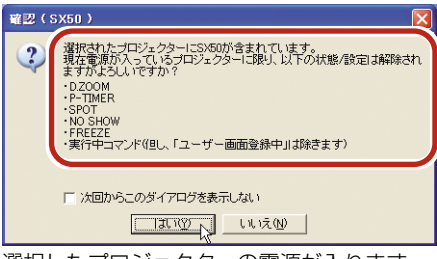

選択したプロジェクターの電源が入ります。

### 詳細設定画面の操作

#### 詳細設定画面でできること

詳細設定画面では、プロジェクター管理画面で選択した1台のプロジェクターに対して、プロジェクターのメニュー操作をコンピューター画面から行えます。選択したプロジェクターの機種により設定項目が多少異なります。

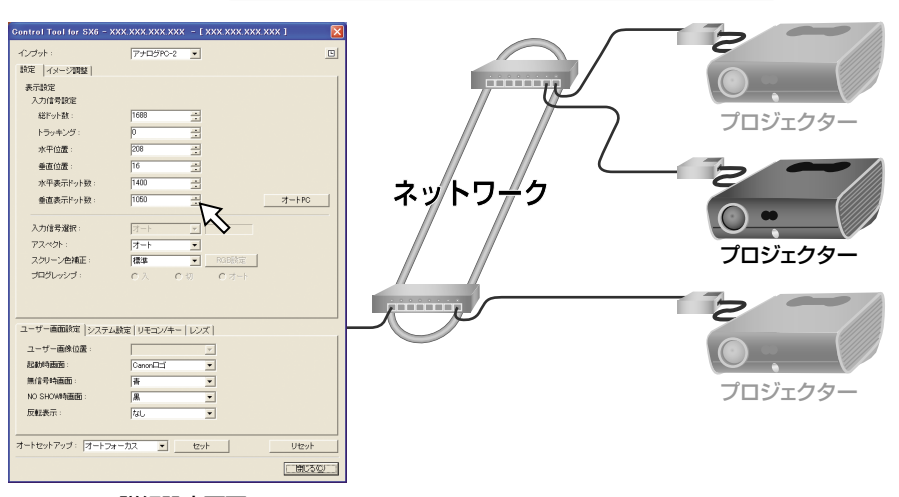

プロジェクターの詳細設定を1台ごとに制御

詳細設定画面

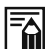

●以下のメニューについては、コンピューターの詳細設定画面から設定することはできません。本体のキーまたはリモコンで操作を行ってください。

- ・ [表示設定] メニューの [メニュー表示位置]
- ・ [表示設定] メニューの [ユーザー画面登録]
- ・[システム設定] メニューの [パスワード登録]
- ・[システム設定] メニューの [パスワード設定]
- ・[システム設定] メニューの [ランプカウンター]
- 複数のアイコンを選択しているときは、「ツール」メニューの「詳細設定」およびツー ルバーの「詳細設定」ボタンは選択できません。

### 入力信号の設定

入力信号の設定は、[設定] タブで設定します。各項目の詳細については、プロジェ クター本体に付属の使用説明書をご覧ください。

#### ● SX6/SX60/X600の場合

| Control Tool for SX6 - XXX |              | к – [ X  | xx.xxx.xx | x.xxx 1 |  |
|----------------------------|--------------|----------|-----------|---------|--|
| インプット :                    | アナログPC-2     | •        |           |         |  |
| 設定(イメージ調整)                 |              |          |           |         |  |
| 表示設定                       |              |          |           |         |  |
| - 総ドット数:                   | 1688         | -<br>-   |           |         |  |
| トラッキング:                    | 0            | *        |           |         |  |
| 水平位置:                      | 208          | *        |           |         |  |
| 垂直位置:                      | 16           | *        |           |         |  |
| 水平表示ドット数:                  | 1400         | *        |           |         |  |
| 垂直表示ドット数:                  | 1050         | *        |           | オートPC   |  |
| 入力信号選択:                    | オート          | <b>Y</b> |           |         |  |
| アスペクト:                     | オート          | •        |           |         |  |
| スクリーン色補正:                  | 標準           | <b>.</b> | RGB設定     |         |  |
| プログレッシブ:                   | <u>о</u> , о | 切        | O オート     |         |  |
|                            |              |          |           |         |  |
|                            |              |          |           |         |  |

● [スクリーン色補正] で「調整」を選択すると、[RGB 設定] ボタンが有効になります。[RGB設定] ボタンをクリックすると「スクリーン色補正」(→P.19) が表示され、各色(赤、緑、青)の濃さ調整が行えます。

#### ● SX50 の場合

| Control Tool for SX50 - XX | 1 xxx.xxx.xxx - [ xxx.xxx xx 1 | X |
|----------------------------|--------------------------------|---|
| 入力選択:                      | ANALOG RGB-2 -                 |   |
| 設定(イメージ調整)                 |                                |   |
| 表示設定                       |                                |   |
| 入力信号設定                     |                                |   |
| 総ドット数:                     | 1688                           |   |
| トラッキング:                    | 0                              |   |
| 水平位置:                      | 208                            |   |
| 垂直位置:                      | 16                             |   |
| 水平表示ドット数:                  | 1400                           |   |
| 垂直表示ドット数:                  | 1050 <u>-</u> 카-トPC            |   |
| 入力信号選択:                    | オート                            |   |
| スクリーン設定:                   | フルスクリーン 💌                      |   |
| システム設定                     |                                |   |
| 端子設定:                      | INPUT 💌                        |   |
|                            |                                |   |

#### 画質の調整

画質の調整は、[イメージ調整] タブで設定します。プロジェクターの機種により、 設定項目が異なります。各項目の詳細については、プロジェクター本体に付属の使 用説明書をご覧ください。

#### ■イメージ調整タブ

基本的な画質調整が行えます。

#### ● SX6/SX60/X600の場合

| Control Tool for SX6 - X | xx.xxx.xxx.xxx - [ xxx.xxx.xxx.xxx ] | × |
|--------------------------|--------------------------------------|---|
| インプット :                  | アナログPC-2 <                           |   |
| 設定 イメージ調整                |                                      |   |
| イメージモード設定:               | スタンダード                               |   |
| 明るさ:                     | ## H ## P                            |   |
| コントラスト :                 | 0                                    |   |
| シャープネス :                 | 0                                    |   |
| ガンマ:                     |                                      |   |
| ランプモード:                  | 標準                                   |   |
| 色調整:                     | 色の濃さ/色合い/ゲイン/オフセット                   |   |
| 高度な調整                    |                                      |   |
| 記憶色補正:                   | দ্যা 💌                               |   |
| ダイナミックガンマ:               | ○入 ◉切                                |   |
| 6軸色調整:                   | ◎ 調整 ○ 切 詳細                          |   |
|                          |                                      |   |
|                          |                                      |   |

#### ● SX50 の場合

| Gontrol Tool for SX50 - XX | x.xxx.xxx.xxx - [ xxx.xxx.xxx.xx       | (X 1 🛛 🔀 |
|----------------------------|----------------------------------------|----------|
| 入力選択:                      | ANALOG RGB-2                           |          |
| 設定 イメージ調整                  |                                        |          |
| イメージモード設定:                 | スタンダード                                 |          |
| 明るさ:                       | ;;;;;;;;;;;;;;;;;;;;;;;;;;;;;;;;;;;;;; |          |
| コントラスト:                    | ••••••••••                             |          |
| シャープネス:                    | • · · · · · · • • • •                  |          |
| ガンマ:                       |                                        |          |
| ダイナミックガンマ:                 | ○入 ⊙切                                  |          |
| プログレッシブ:                   | 0入 0切                                  |          |
| 色の濃さ                       |                                        |          |
| 色合い                        | ○ <u>· · · · ·</u> · · · · · · ● □     |          |
| 高度な色調整:                    | 6軸色調整                                  | 目前       |
| スクリーン色補正:                  | 調整                                     | RGB設定    |
| ランプモード:                    | 標準                                     |          |
|                            |                                        | リセット     |

#### ■色調整(SX6/SX60/X600のみ)

色の濃さや明るさの調整や、各色(赤、緑、青)ごとの色調整が行えます。

| 色調整    |                                         |            |
|--------|-----------------------------------------|------------|
| 赤      |                                         |            |
| ゲイン:   | ••••••••••                              | I          |
| オフセット: | ****                                    | 0          |
| 緑      |                                         |            |
| ゲイン:   | •                                       | 0          |
| オフセット: | *****                                   | 0          |
| 青      |                                         |            |
| ゲイン:   | ••••••••••••••••••••••••••••••••••••••• | 0          |
| オフセット: | *                                       | 0          |
| 色の濃さ:  | •                                       |            |
| 色合い:   | ••••••••••••••••••••••••••••••••••••••  |            |
|        | 5                                       | ₹ <b>3</b> |

#### ■6軸色調整

RGB (赤、緑、青) および CMY (シアン、マゼンタ、イエロー) の 6 軸で、きめ 細かな色調整が行えます。

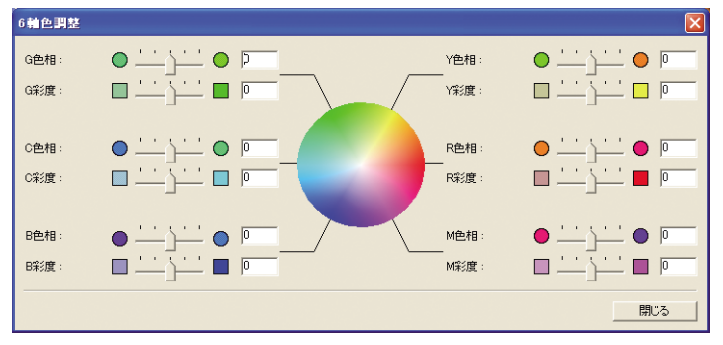

#### ■スクリーン色補正

各色(赤、緑、青)の濃さ調整が行えます。

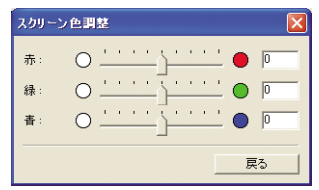

### システムの設定

システム設定は、詳細設定ダイアログボックスの下側にある各タブで設定します。 選択した機種により、設定項目が異なります。

#### ■ユーザー画面設定タブ

ユーザー画面表示に関する設定が行えます。また、SX6/SX60/X600 では、天 吊りやリア投写時の反転表示設定が行えます。

#### ● SX6/SX60/X600の場合

| ユーザー画面設定       | ▲設定↓リモコン/キー↓レンス | ()       |
|----------------|-----------------|----------|
| ユーザー画像位置:      |                 | <b>Y</b> |
| 起動時画面:         | Canon□⊐         | •        |
| 無信号時画面:        | 青               | •        |
| NO SHOW時面面:    | 黒               | •        |
| 反転表示:          | なし              | -        |
|                |                 |          |
| オートセットアップ:オートフ | オーカス 💌 セッ       | k Utzyk  |
|                |                 | BCSC/    |

#### ● SX50 の場合

| ユーザー画面設定 システム設 | 定 信号設定 リモコン/キー |
|----------------|----------------|
| ユーザー画像位置:      | <b>V</b>       |
| 起動時画面:         | Canon 🗖 🗾      |
| 無信号時表示画面:      |                |
| NO SHOW時画面:    | ブラック           |
|                |                |
|                |                |
|                | Utzyk          |
|                | 開じる(Q)         |

#### ■システム設定タブ

キーロックや操作音、パワーマネージメント等の設定が行えます。 ● SX6/SX60/X600の場合

| ユーザー画面設定 シス    | テム設定 リモコン/キー | レンズ         |          |
|----------------|--------------|-------------|----------|
| キーロック:         | 切            | ダイレクトパワーオン  | : C入 ④切  |
| リモコン:          | Ch1          | LEDイルミネーション | ◎入 ○切    |
| パワーマネージメント:    | 切            | ・ ガイド:      | ●入 ○切    |
| 電子音:           | ●入 ○切        | ランプカウンター:   | リセット     |
| 言語設定:          | 日本語          | デジタルビデオ:    | <b>_</b> |
|                |              |             |          |
| オートセットアップ: オート | ・フォーカス 💌 🔄   | tzəh        | リセット     |
|                |              |             | 閉じる©     |

## ● SX50の場合

| ユーザー画面設定 システィ | 設定   信号設定   リモコン/キー |
|---------------|---------------------|
| キーロック:        | tu 💌                |
| リモコン:         | Ch1                 |
| パワーマネージメント:   | t) •                |
| 電子音:          | ●入 ○切               |
| 言語:           | 日本語                 |
|               |                     |
|               | リセット                |
|               | 開Uる(Q)              |

## ■信号設定タブ(SX50 のみ)

天吊りやリア投写時の反転表示設定が行えます。

| ユーザー画面設定 | マステム設定 信号設定 リモコン/キー |
|----------|---------------------|
| 反転表示:    |                     |
|          |                     |
|          |                     |
|          |                     |
|          |                     |
|          | Utzył               |
|          |                     |
|          |                     |

## **■**リモコン/キータブ

画像の台形補正表示や音等に関する設定が行えます。

#### ● SX6/SX60/X600の場合

| ユーザー画面設定 システ   | ム設定 リモコン/キー レンズ            |
|----------------|----------------------------|
| 音量:            |                            |
| キーストーン(水平):    |                            |
| キーストーン(垂直):    |                            |
| 消音:            | ○入 ○切                      |
| バランス:          | ○入 ◎切                      |
| オートセットアップ: オート | フォーカス <u>セット</u> リセット リセット |
|                |                            |

#### ● SX50の場合

| ユーザー画面設定 シル  | マテム設定 信号設定 リモコン/キー |
|--------------|--------------------|
| 音量:          |                    |
| キーストーン(水平):  |                    |
| キーストーン(垂直):  |                    |
| 消音:          | ○入 ○切              |
| NO SHOW時のユーザ | -画面設定: ブラック ・      |
|              | リセット               |
|              |                    |
|              | - 開Uる(Q)           |

## ■レンズタブ (SX6/SX60/X600 のみ)

[レンズ設定] ボタンをクリックすると、レンズダイアログボックスが表示されます。

| ユーザー画面設定   システム設定   リモコン/キー レンズ | 1      |
|---------------------------------|--------|
| レンズ諸定                           |        |
| オートセットアップ: オートフォーカス  ・  セット     | リセット   |
|                                 | 閉じる(©) |

## ■レンズ (SX6/SX60/X600のみ)

ズームやピント調整に関する設定が行えます。

| レンズ  |    |    |    |       |     |    |     |          |
|------|----|----|----|-------|-----|----|-----|----------|
| ズーム: |    |    |    | フォーカス |     |    |     |          |
|      | 最大 | 停止 | 最小 |       | 遠距離 | 停止 | 近距離 |          |
| 駆動   | •  |    |    | 駆動    | -   |    |     |          |
| ステップ | •• |    | •  | ステップ  |     |    | ••  |          |
|      |    |    |    |       |     |    |     |          |
|      |    |    |    |       |     |    | 展る  | <u> </u> |

## ランプの明るさを絞るには

明るさを制限したい場合やファンの音が気になる場合は、ランプの光量を落としま す。

1 設定するプロジェクターのアイコンを1台選択して、[ツール] メニュー の[詳細設定](またはツールバーの[詳細設定]ボタン)をクリックし ます。

| 🕌 ネットワークアダプタード    | RS−NAシリー            |                                                       |        |  |
|-------------------|---------------------|-------------------------------------------------------|--------|--|
| ファイル(E) 編集(E) コマン | /ド( <u>C</u> ) 表示 ) | ツール① 🦯                                                | ヘルプ(出) |  |
|                   |                     | <ul> <li>リモコン(B)</li> <li>詳細設定(<br/>下ラー情報)</li> </ul> |        |  |
| SX6               |                     | オプション(                                                | 2)     |  |
|                   |                     |                                                       |        |  |

詳細設定画面が表示されます。

2 [イメージ調整] タブを選択し、[ランプモード] で「静音」を選択します。

| Gontrol Tool for SX6 - XXX. | .xxx.xxx.xxx - [ xxx.xxx.xxx.xxx ] 🛛 🛛 🚺 |
|-----------------------------|------------------------------------------|
| インプット:                      | 7ナログPC-2 💌                               |
| 設定(イメージ調整)                  |                                          |
| イメージモード設定:                  | スタンダード                                   |
| 明るさ:                        | # <u></u>                                |
| コントラスト:                     |                                          |
| シャープネス:                     |                                          |
| ガンマ:                        |                                          |
| ランプモード:                     | 静音                                       |
| 色調整:                        |                                          |
| 高度な調整                       |                                          |
| 記憶色補正:                      | <b>ग</b>                                 |
| ダイナミックガンマ:                  | ○入 ◎切                                    |
| 6軸色調整:                      | ◎調整 ○切 詳細                                |
|                             |                                          |
|                             | Utzyk                                    |

ランプの光量が落ちて、ファンの音が静かになります。

## プロジェクターの設定を工場出荷状態に戻すには

プロジェクターの設定を工場出荷状態に戻すときは、次の手順で操作します。この 操作を行うと、ランプカウンターと言語設定を除くすべての機能が初期値に戻りま す。

工場出荷状態に戻すプロジェクターのアイコンを1台選択して、[ツール] メニューの[詳細設定](またはツールバーの[詳細設定]ボタン)をク リックします。

| 🕌 ネットワークアダプター RS- NAシ!  |                |
|-------------------------|----------------|
| ファイル(E) 編集(E) コマンド(C) 表 | 示( ツール① ヘルプ(型) |
| 📑 🖄 🚦 🚍 🦪 💸 🙆 🙆         | ・ リモコン(B)      |
|                         |                |
|                         |                |
| SX6                     | オプション(型)       |
|                         |                |
|                         |                |
| 22020020002002          |                |
|                         |                |

詳細設定画面が表示されます。

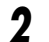

#### [リセット] ボタンをクリックします。

| ユーザー画面設定           | ミ リモコン/キー | [レンズ]    | 1    |
|--------------------|-----------|----------|------|
| ユーザー画像位置:          |           | <b>v</b> |      |
| 起動時画面:             | Canon□⊐ï  | •        |      |
| 無信号時画面:            | 書         | •        |      |
| NO SHOW時画面:        | 黒         | ¥        |      |
| 反転表示:              | なし        | <b>v</b> |      |
|                    |           |          |      |
| オートセットアップ: オートフォーフ | _ י גנ    | セット      | Utyr |
|                    |           |          | 開Uる© |

確認のダイアログボックスが表示されます。

3

画面のメッセージを確認し、[はい] ボタンをクリックします。

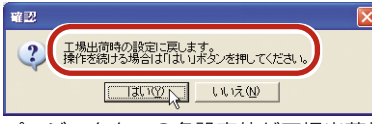

プロジェクターの各設定値が工場出荷状態に戻ります。

## エラーメッセージが表示されたときは

プロジェクターやコントロールソフトウェアにトラブルが発生すると、エラーメッ セージが表示されます。メッセージの内容やエラー対処法を確認し、処置を行って ください。

#### プロジェクター本体に関するエラーメッセージ

プロジェクター本体にトラブルが発生すると、次のようなエラー情報が表示されま す。エラー対処法を読んで、復旧処置を行ってください。

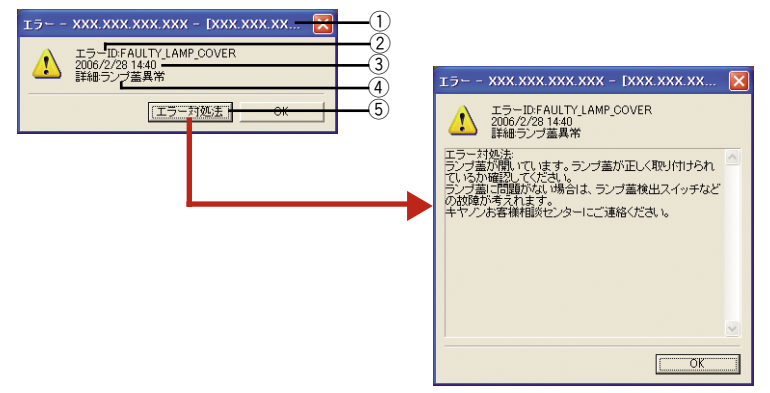

- ウィンドウ名: エラーの発生したプロジェクター名およびIPアドレスが表示されます。
- エラーID: エラー番号が表示されます。
- ③発生時刻: エラーが発生した日付と時間が表示されます。
- ④ エラー詳細: エラーの内容が表示されます。
- ⑤ エラー対処法: エラーを解決するための方法が表示されます。このメッ セージを参考に、復旧処置を行ってください。

#### プロジェクター登録に関するエラーメッセージ

#### XXX はすでに登録されているため追加できません。

| [原因]    | 登録済みの IP アドレスと同じ IP アドレスが入力された。 |
|---------|---------------------------------|
| →エラー対処法 | ネットワークアダプターに割り当てたIPアドレスを確認し     |
|         | て入力しなおしてください。                   |

#### IPアドレスが不正です。

| [原因]    | IPアドレスが入力されていない、または不完全なIPアドレ |
|---------|------------------------------|
|         | スが入力された。                     |
| →エラー対処法 | ネットワークアダプターに割り当てたIPアドレスを確認し  |
|         | て、入力しなおしてください。               |

#### ネットワークアドレス、ブロードキャストアドレスは登録できません。

| [原因]    | IPアドレスに"XXX.XXX.XXX.0"、"XXX.XXX.XXX.255"、 |
|---------|-------------------------------------------|
|         | "XXX.XXX.255.XXX"、"XXX.255.XXX.XXX"、      |
|         | "255.XXX.XXX.XXX" が入力された。                 |
| →エラー対処法 | ネットワークアダプターに割り当てたIPアドレスを確認し               |

#### (プロジェクターラベル名)を削除できませんでした。

| [原因]    | 制御中のプロジェクターを肖 | 刂除しようとした。     |
|---------|---------------|---------------|
| →エラー対処法 | 制御が終わるの待ってから、 | 再度削除を行ってください。 |

て、入力しなおしてください。

# (プロジェクターラベル名)の名前を変更できません。指定されたラベル名は既に存在します。別の名前を指定してください。

| [原因]    | すでに登録済みのプロジェクターと同じ名前が入力された。 |
|---------|-----------------------------|
| →エラー対処法 | 別のプロジェクター名を入力してください。        |

#### ラベル名には次の文字は使えません。\/:\*?"<>

| [原因]    | プロジェクター名に禁止文字(\ /:*?"<>;) が含まれ |
|---------|--------------------------------|
|         | ていた。                           |
| →エラー対処法 | 禁止文字を含まないプロジェクター名を入力しなおしてく     |
|         | ださい。                           |

#### プロジェクター操作時のエラーメッセージ

# プロジェクターの電源が切れましたので、詳細設定ダイアログを終了します。

- [原因] プロジェクターの詳細画面を表示している時に、プロジェ クターの電源が切られた。
- →エラー対処法 プロジェクターの電源を入れてから、再度詳細設定画面を 開いてください。

#### しばらく操作がない場合、詳細設定ダイアログは自動的に閉じられま す。

| [原因] |             | プロジェクターの詳細画面を表示したまま、何も操作しな |
|------|-------------|----------------------------|
|      |             | かった。                       |
|      | 1 1 5 5 3 1 |                            |

→エラー対処法 設定を行う場合は、再度詳細設定画面を開いてください。

#### プロジェクターの状態取得に失敗しました。正確な情報を取得するに は、詳細設定ダイアログを再度開いてください。

| [原因]    | プロジェクターとの通信がつながらなかった。      |
|---------|----------------------------|
| →エラー対処法 | 一旦詳細設定画面を閉じてから、再度詳細設定画面を開い |
|         | てください。再びエラーメッセージが表示される場合は、 |
|         | プロジェクターおよびネットワークアダプターの電源や、 |
|         | ケーブルの接続状態を確認してください。        |

#### LAN ケーブルの接続を確認してください。

 [原因] プロジェクターとの通信がつながらなかった。
 →エラー対処法 プロジェクターおよびネットワークアダプターの電源や、 ケーブルの接続状態を確認してから、再度詳細設定画面を 開いてください。

#### ユーザー画像が登録されていません。

[原因] ユーザー画像が登録されていないのに、[ユーザー画面設定]タブの[起動時画面]、[無信号時画面][NO SHOW時画面]で「ユーザー画像」を選択した。
 →エラー対処法 プロジェクター本体のメニュー機能でユーザー画像を登録

してから、設定しなおしてください。

#### 現在の環境ではプログレッシブ設定を行うことができません。

| [原因]    | プログレッシブ処理できない入力信号が入力されている時        |
|---------|-----------------------------------|
|         | に、[設定] タブの [プログレッシブ] で [入] を選択した。 |
| →エラー対処法 | [プログレッシブ] で 「オート」 または 「切」 を選択してく  |
|         | ださい。または入力信号の種類を確認してください。          |

#### その他

#### プロジェクターにエラーが発生しました。プロジェクターを再起動して ください。

| [原因]    | プロジェクターにエラー ID 不明のトラブルが発生した。 |
|---------|------------------------------|
| →エラー対処法 | 一旦プロジェクターの電源を切ってから、電源を入れなお   |
|         | してください。再びエラーメッセージが表示される場合は、  |
|         | プロジェクターの電源を切り、キヤノンお客様相談セン    |
|         | ターにご連絡ください。                  |
|         |                              |

# Canon

お客様相談センター(全国共通番号)

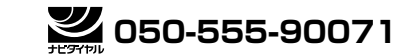

[受付時間] 〈平日〉9:00~12:00/13:00~17:00 (土日祝日と年末年始弊社休業日は休ませていただきます)

※ 上記番号をご利用いだたけない方は、043-211-9348をご利用ください。
 ※ 上記番号はIP電話プロバイダーのサービスによってつながらない場合があります。
 ※ 受付時間は予告なく変更する場合があります。あらかじめご了承ください。